去院 Cour pénale internationale Международный уголовный суд (亞) Corte Penal Internacional nal Internacional (亞) الحكمة الجنائية اللولية International Criminal Court 国际刑事法院 Cour pénale intern rоловный суд Corte Penal Internacional الحكمة الجنائية اللولية (亞) International Criminal Court 国际刑 ationale (亞) Международный уголовный суд Corte Penal Internacional Criminal Court 国际刑

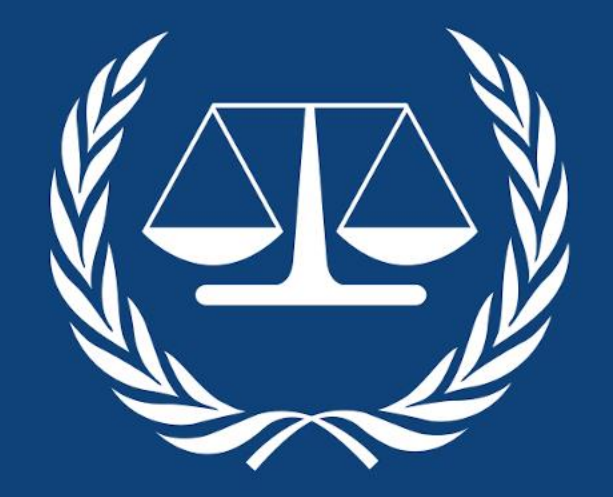

## **Assembly of States Parties**

# Assemblée des États Parties

### Guide online platform

ждународный уголовный суд Corte Penal Internacional (巴) الحكمة الجنابة البرلية (حصة الجنابة) المحكمة الجنابة المرلية (حص) Mеждународный уголовный суд Corte Penal Internacional الحكمة الجنابة المرلية (حص) Interr onal Criminal Court 国际刑事法院 (حص) Cour pénale internationale Международный уголовный суд Internationale Срать المحكمة الجنابة البولية

#### Registration

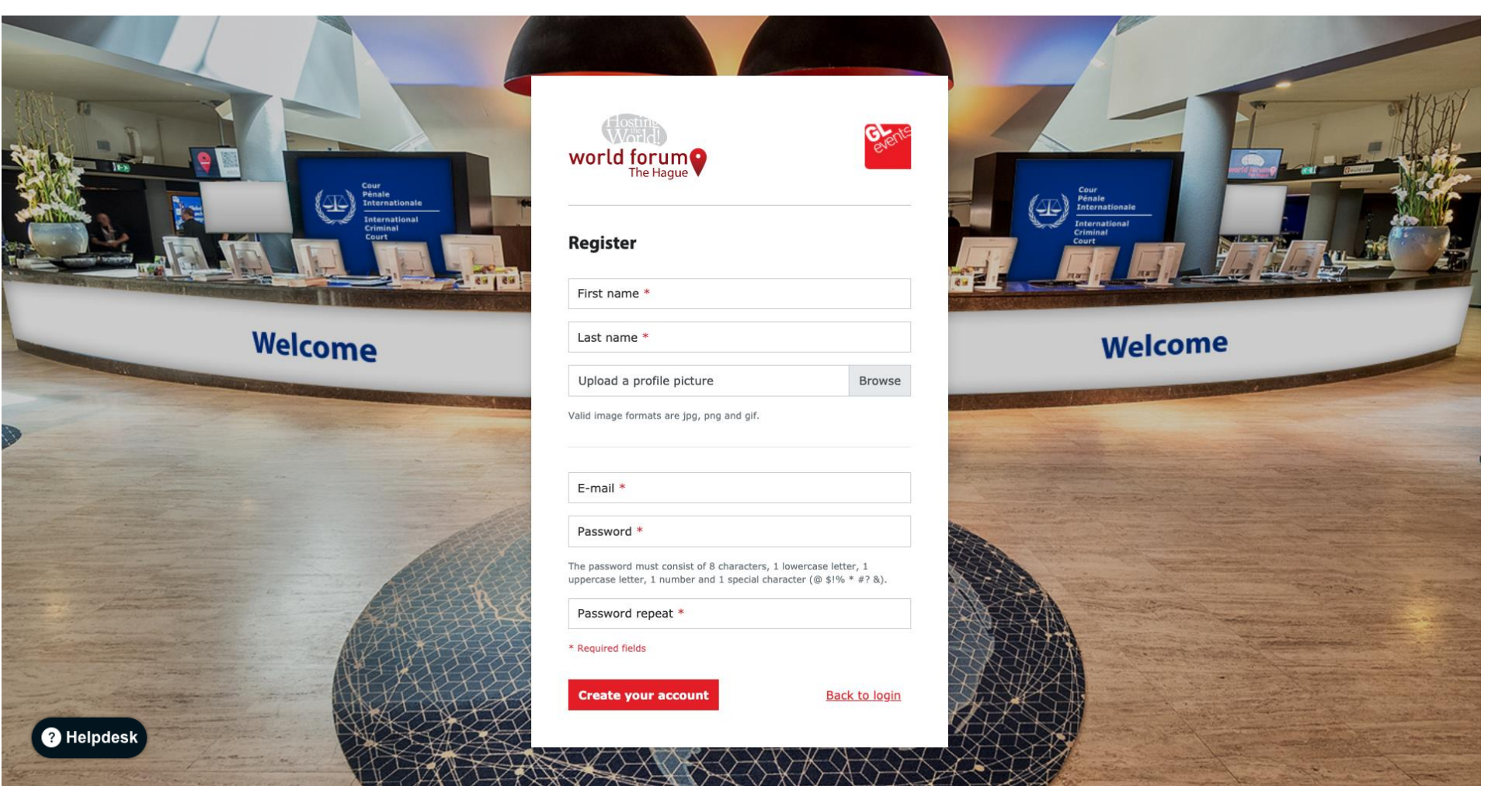

- 1. Fill out the \*required fields
- 2. Create your account, follow the instructions stated in the e-mail.
- 3. The Helpdesk is available for any technical questions, click on the button in the lower left corner and a support agent will help you.

#### Log in

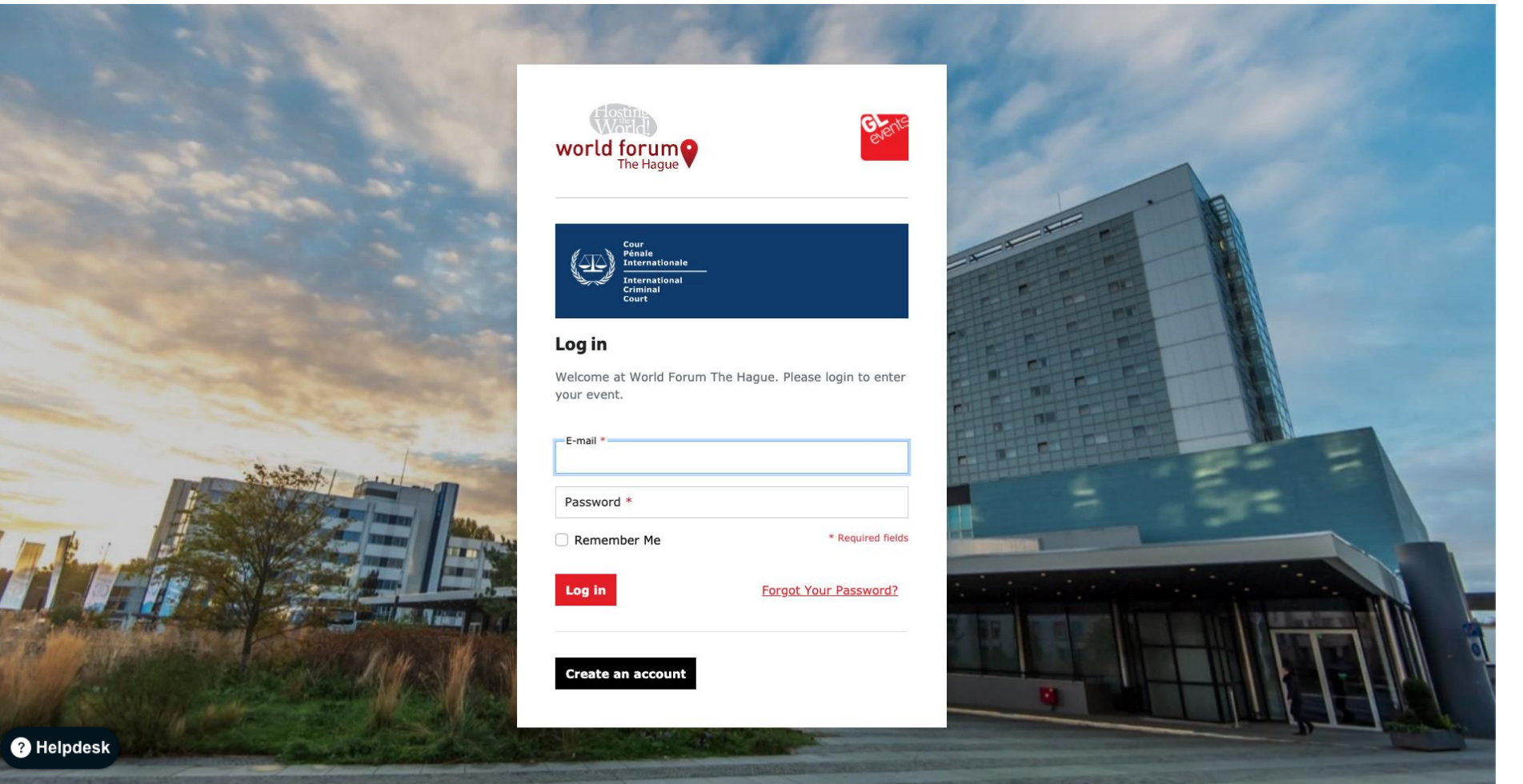

- 1. Fill out the \*required fields
- 2. Log in
- 3. The Helpdesk is available for any technical questions, click on the button in the lower left corner and a support agent will help you.

#### Homepage

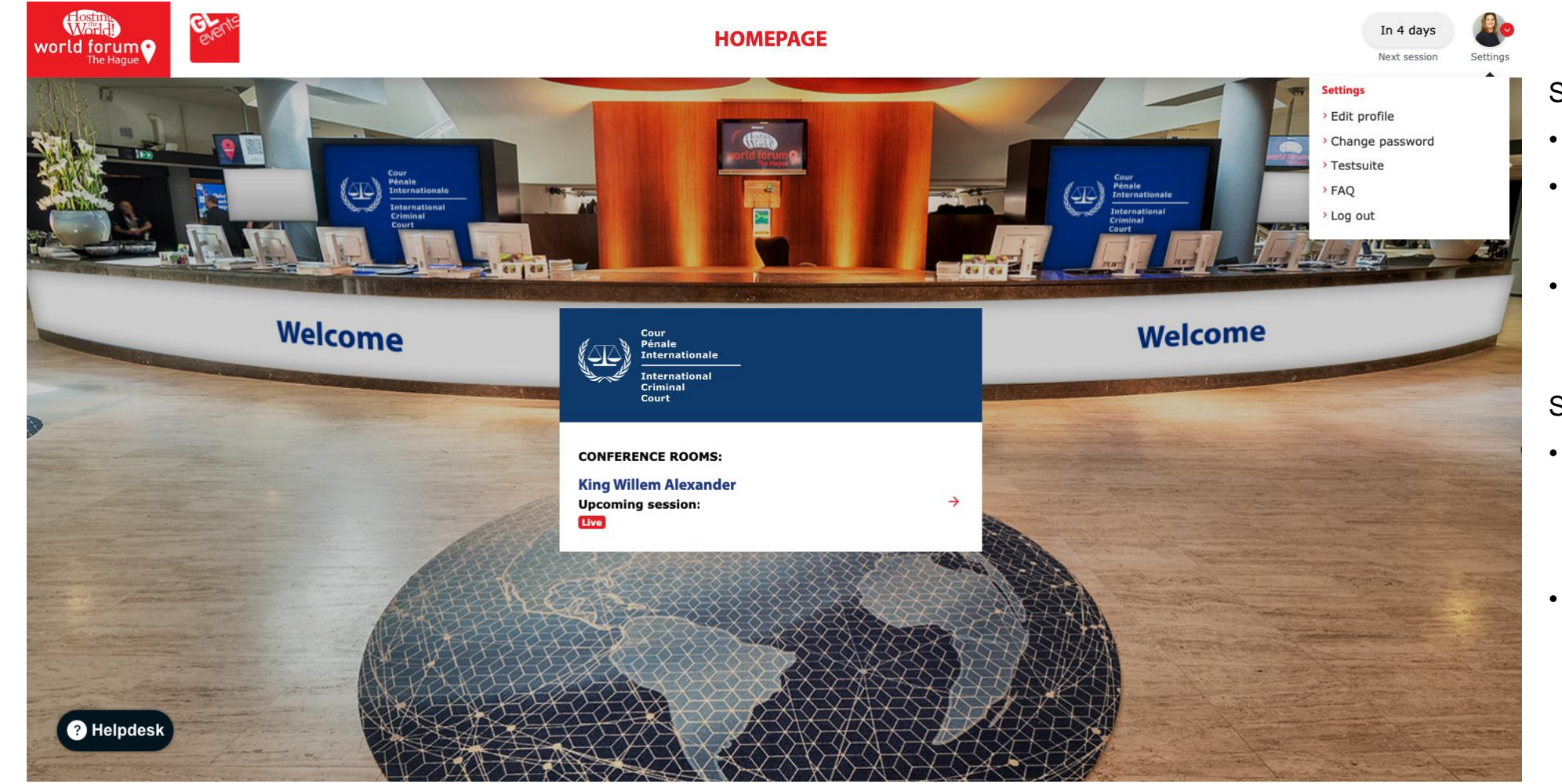

#### Settings:

- Edit your profile
- Testsuite Check your video & audio | available in English & French
- FAQ | available in English & French

Session navigation bar:

- Click on the King Willem Alexander to enter the plenary stage.
- The Helpdesk is available for any technical questions, click on the button in the lower left corner and a support agent will help you.

#### **Enter session**

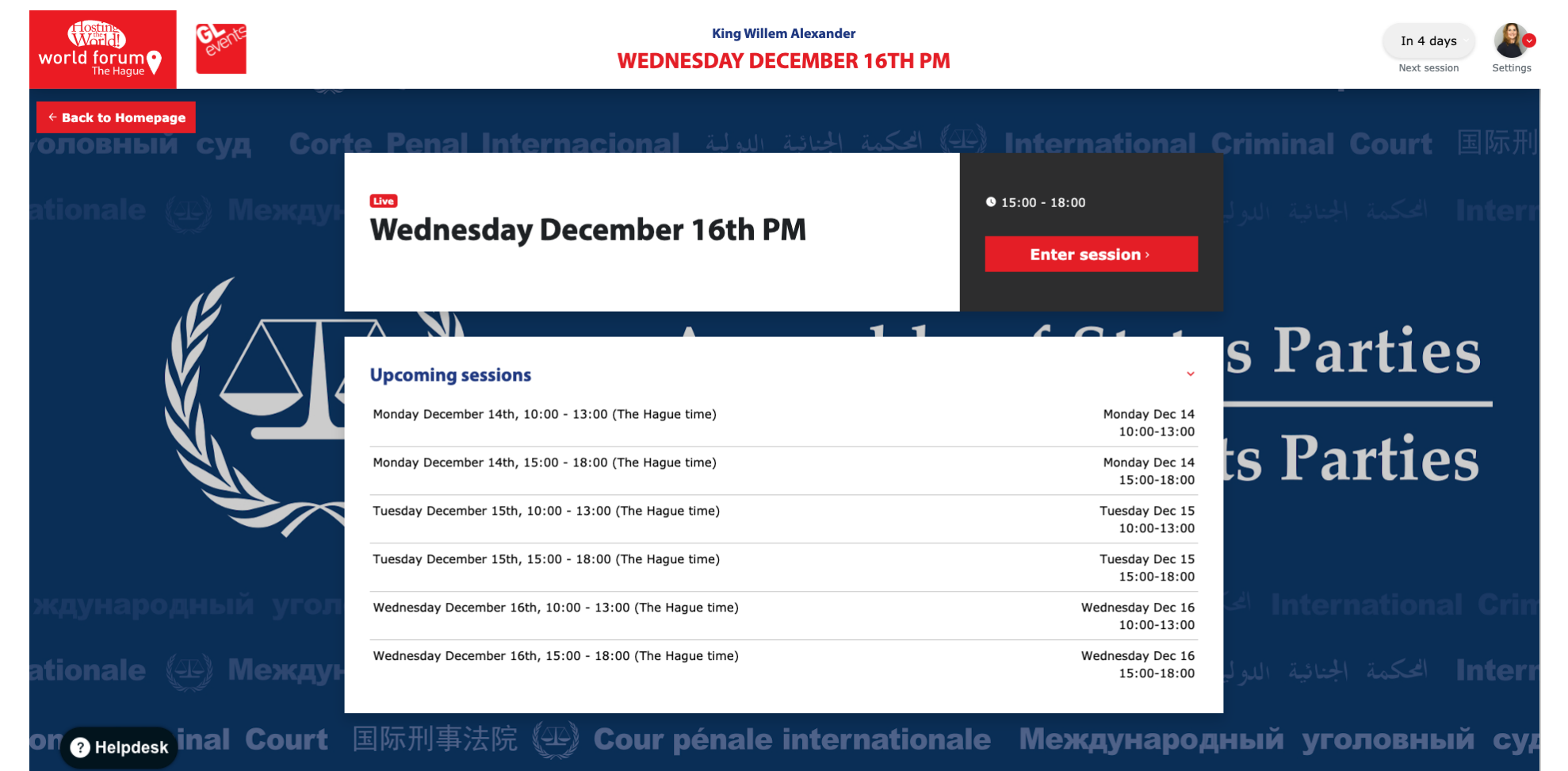

- Enter the session that is live, this will bring you to the livestream
- Upcoming sessions shows you the sessions that are scheduled
- The Helpdesk is available for any technical questions, click on the button in the lower left corner and a support agent will help you.

#### **Enter session**

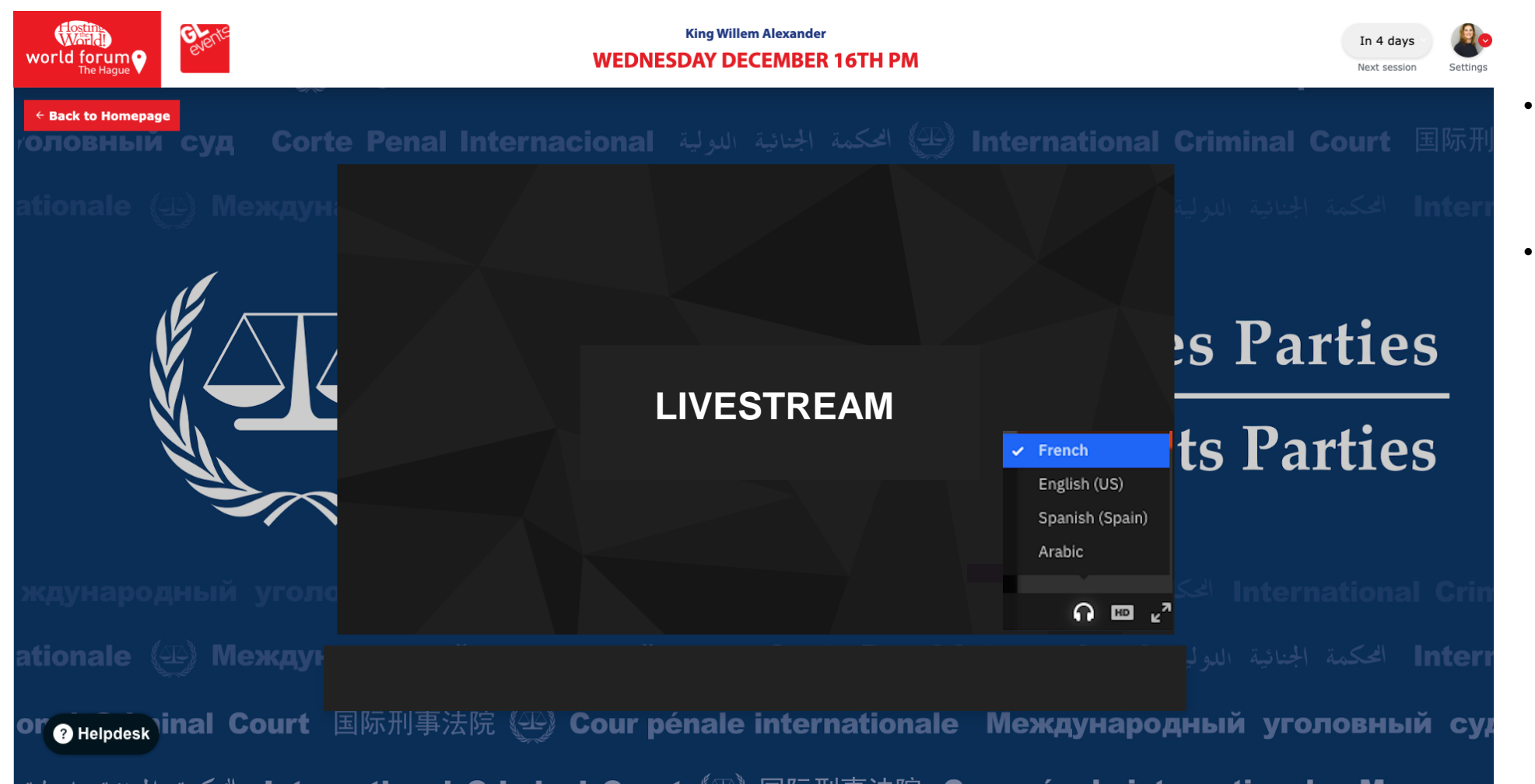

- Select the language of your preference by clicking on the
- The Helpdesk is available for any technical questions, click on the button in the lower left corner and a support agent will help you.